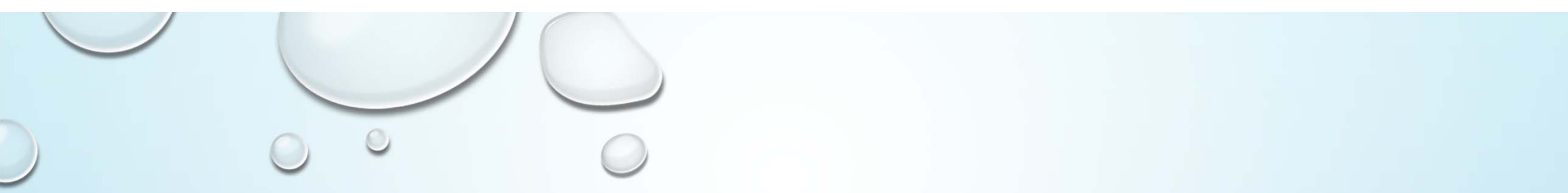

## 全國學生學習歷程檔案平臺介紹 【學生】

製作者:曾志雄組長

## 學習歷程檔案櫃

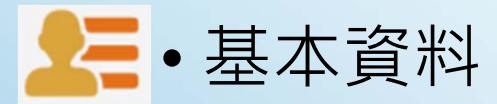

- •修課紀錄與學習成果【每學年勾選至多6件(0/6)】
- ●多元表現【每學年勾選至多10件(0/10)】
- ☞● 其他(非提交項目)

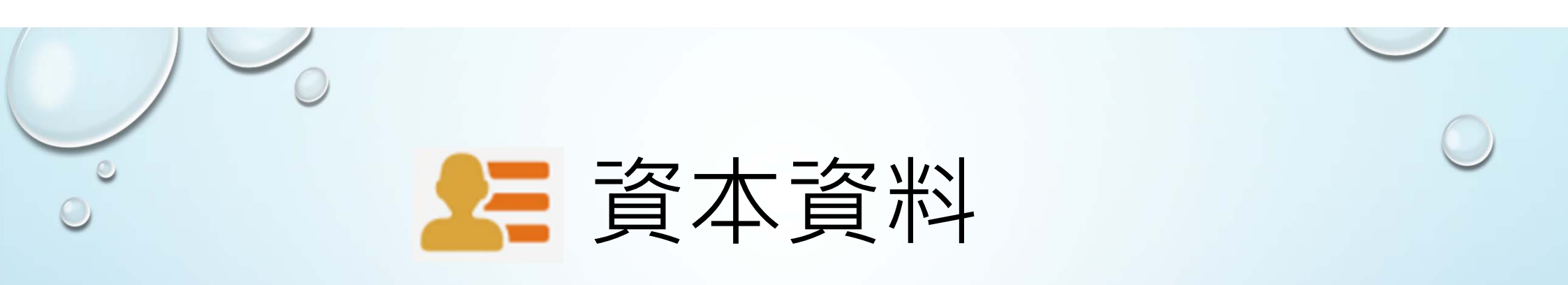

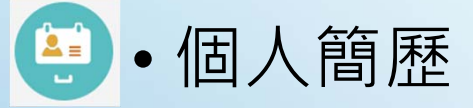

- **墨**•校內幹部經歷
- 查詢幹部經歷提交中央資料庫紀錄

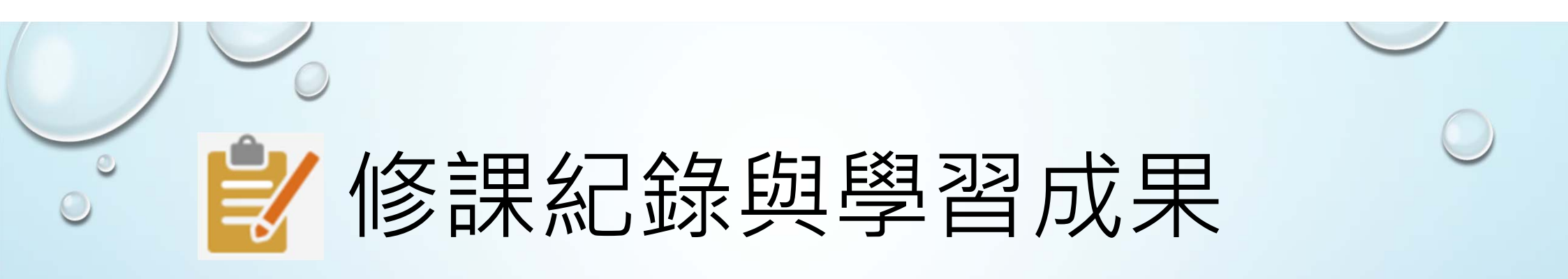

- ●課程諮詢紀錄
- •上傳學習成果
- ·學習成果認證
- 勾選學習成果
- 查詢修課紀錄提交中央資料庫紀錄
- 查詢學習成果提交中央資料庫紀錄

## 多元表現

- 幹部經歷暨事蹟紀錄
  - 競賽參與紀錄
- 檢定證照紀錄
- •服務學習紀錄

Y

- 彈性學習時間紀錄
- 團體活動時間紀錄

- ♣•職場學習紀錄
- 作品成果紀錄
- •大學及技專校院先修課程紀錄
- 💁 其他活動紀錄
- 勾選多元表現紀錄
  - 查詢多元表現提交中央資料庫紀錄

## ☆ 其他(非提交項目)

● 自傳
● 學習計畫
● 心理測驗
● 健康狀況
● 小論文資料
● 體適能資料

・大學端需求
・自主學習計畫上傳
・自主學習計畫審核
・出缺勤紀錄
・獎懲紀錄

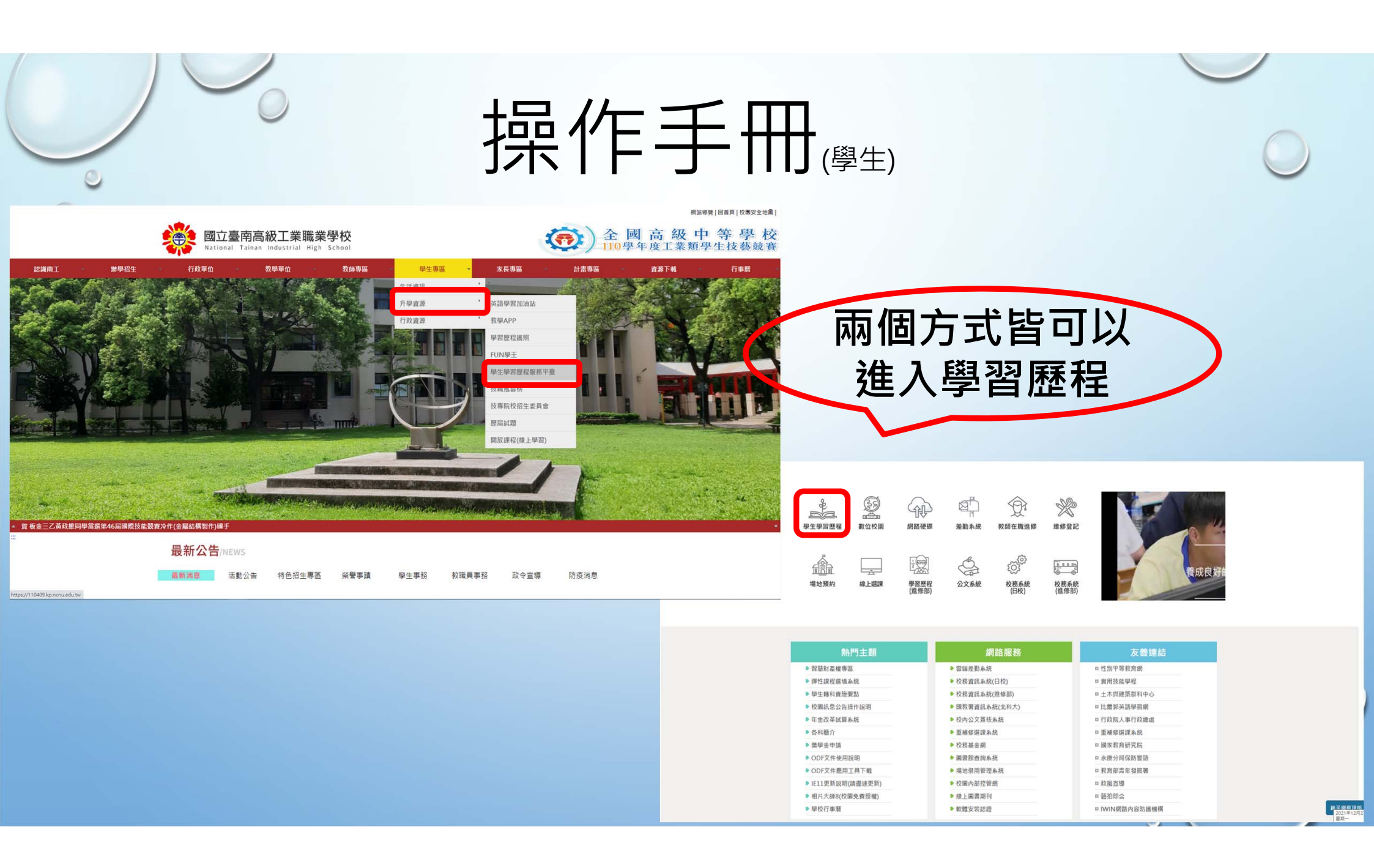

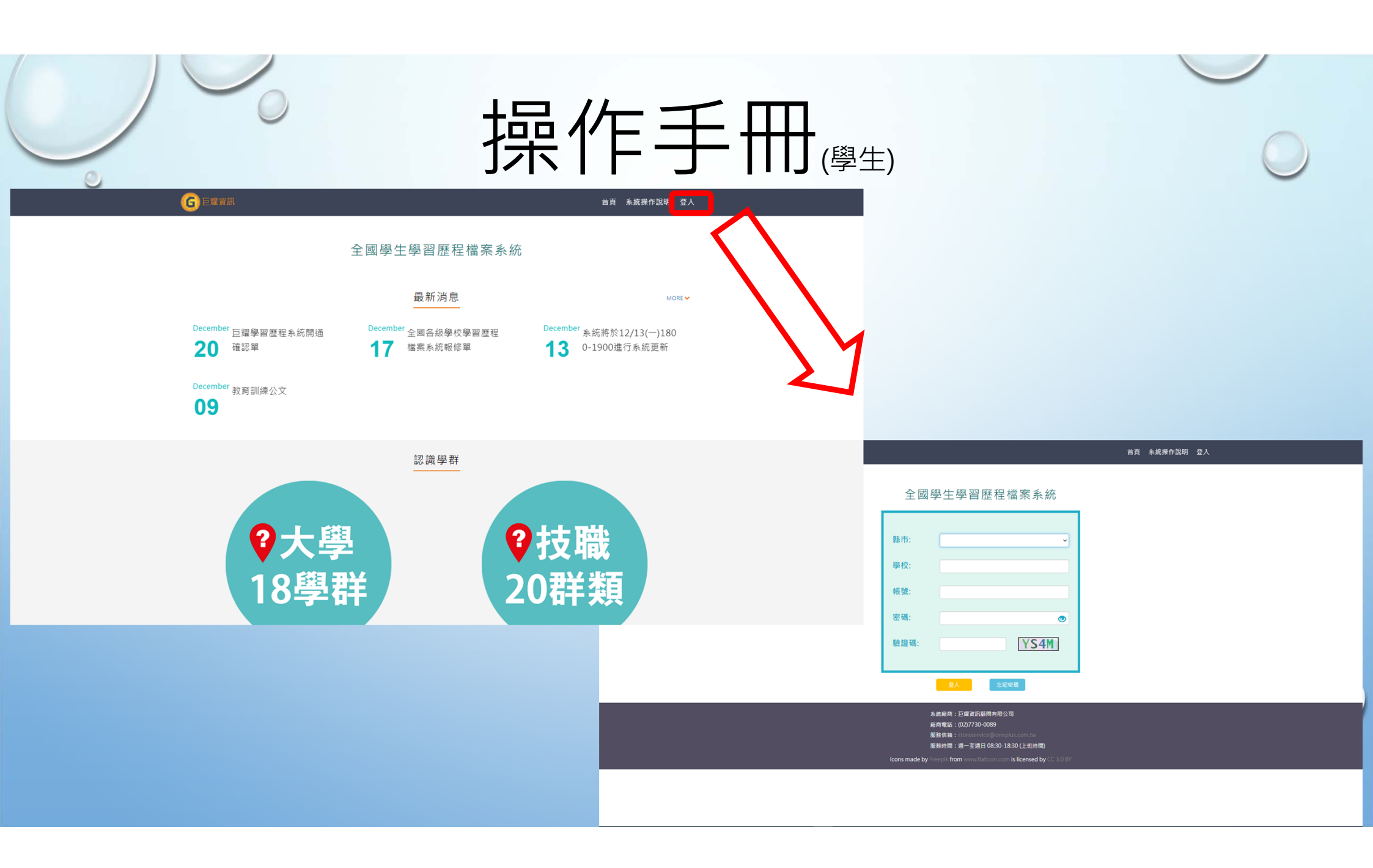

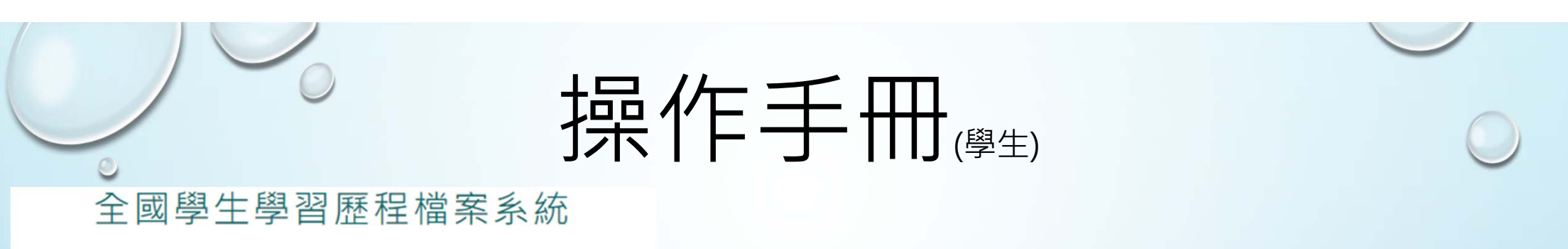

| 縣市:  | ~            |
|------|--------------|
| 學校:  |              |
| 帳號:  |              |
| 密碼:  | ٢            |
| 驗證碼: | <b>JI6</b> W |
|      | 登入 忘記密碼      |

縣市:臺南市
學校:110409.國立臺南高級工業職業學校
帳號:個人的學號
密碼:第一次登入為身份證字號
【進去後密碼的限制為大、小寫、數字等】
驗證碼:每一次都不會一樣

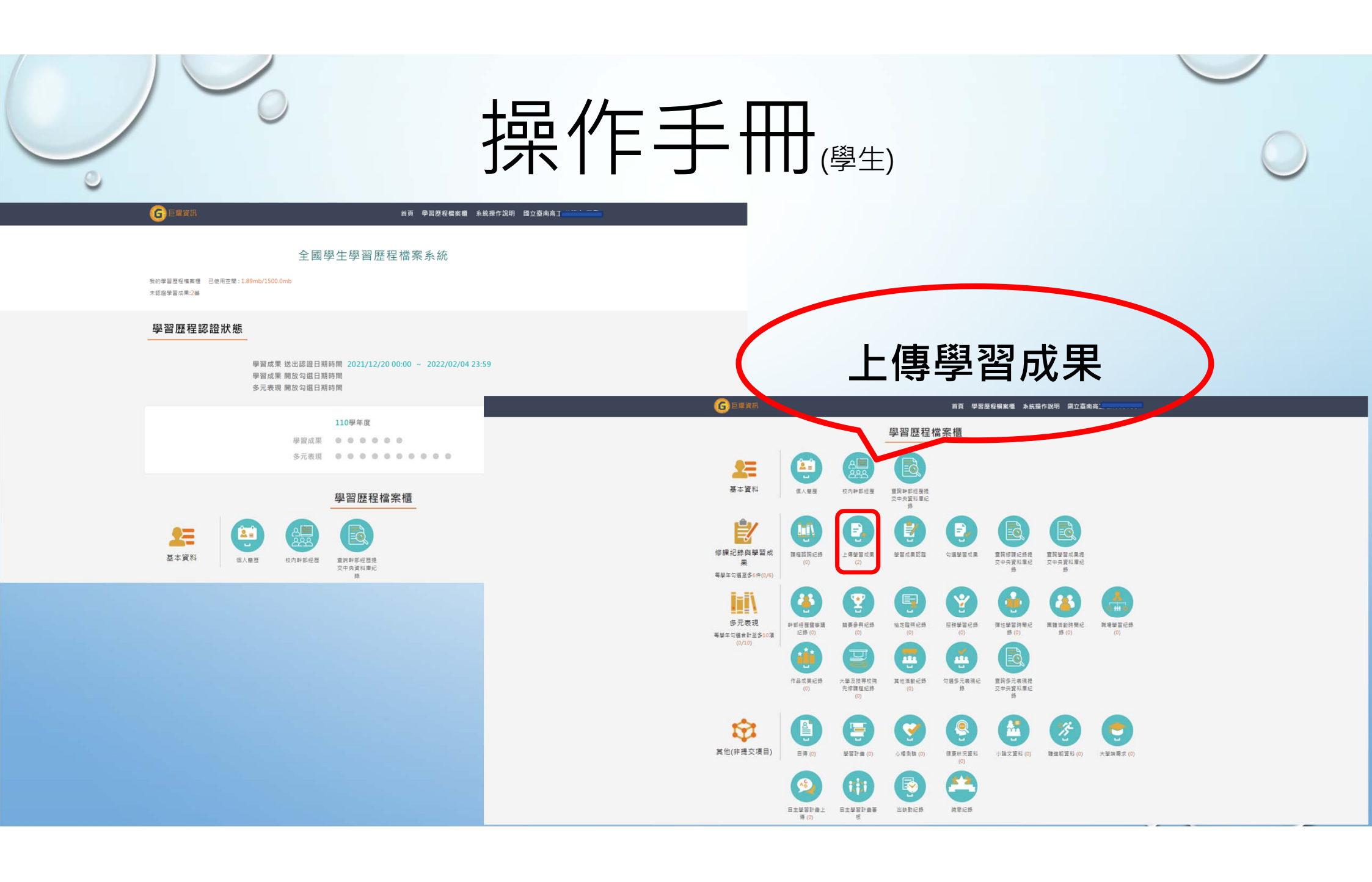

|             |                                                        | 操作 | 手冊(學生)                                                             |   |
|-------------|--------------------------------------------------------|----|--------------------------------------------------------------------|---|
|             | 選欲上傳成果科目<br><sup>我的資料</sup>                            | >  | 上傳學習成果       ₩## >       ●## >       ●## >       ●## >       ●## > |   |
| 1101/總上傳件   | +數:0/℃件 未送出認證件動心件                                      |    | 1101/總上傳件數:0/12件 未送出認證件數:0件                                        |   |
| 學年 學期 利     | 料目 泰吉成果                                                |    | マチ 学術 4日         学自然来           110 1 即研文         110 1 回研文        |   |
| 110 1 3     |                                                        |    | 110 1 英語文                                                          |   |
| 110 1 #     | 2211111111111111111111111111111111111                  |    | 110 1 地理                                                           |   |
| 110 1 3     | 美術                                                     |    | 110 1 美術                                                           |   |
| 110 1 🕯     | 體育                                                     |    | 110 1 證商                                                           |   |
| 110 1 #     | 機械製造                                                   |    | 110 1 機械製造                                                         |   |
| 110 1 #     | 機械力學                                                   |    | 110 1 機械力學                                                         |   |
| 110 1 8     | 電磁轉助製面與實習                                              |    | 110 1 電磁調助装面與實證                                                    |   |
| 110 1 #     | 機械工作國實習                                                |    | 1 稳树工作画瓷器                                                          |   |
| 110 1 \$    | <u>穀學</u>                                              |    | ""的出相關資訊(修課年度與科日)與上傳                                               |   |
| 4           | · · · · · · · · · · · · · · · · · · ·                  |    |                                                                    |   |
|             | 1- >                                                   |    | 谷重大小(乂仵: <mark>4M</mark> 、影音: <mark>10M</mark> )                   |   |
|             | ※請從上方表相中點選要上傳權需的科目。 ※文件權案與影會權案至少權一上傳,亦可同時包含文件及影會權案各一個。 |    | ·····································                              |   |
| *學年度:       | *學明:                                                   |    | *蜀年度: 1. *周期: .                                                    |   |
| *科目:        | *文件檔案: 可拖曳上傳(4M)                                       |    | *私目: 操何工作国费智 *文件檔案: 可拖曳上傳(4M)                                      |   |
| *影音檔案:      | 上傳檔案(10M)                                              |    | *影音缩索: 上傳檔案(10M)                                                   | - |
| 10.00 /**** |                                                        |    | 相關醫道: 課程學習成果相關物道                                                   |   |
| 相關間延:       | 統領第自所先は劇部処                                             |    | (0/100)                                                            |   |
|             | (0/100)                                                |    | 儲存                                                                 |   |
|             | 儲存                                                     |    |                                                                    |   |

| 0 |                                                                                                    | 操作手冊(學生)                                  |
|---|----------------------------------------------------------------------------------------------------|-------------------------------------------|
| 0 | 上傳學習成果<br><sup>要編</sup> ><br>我的資料                                                                                            | ▲<br>點選文件時需注意上傳檔案類型:<br>■■    PDF、JPG、PNG |
|   | 1101/總上傳件數:0/12件 未送出認證件數:0件       學年 學屬 科目     學習成果       110 1 當時文                                                          | *文件檔窓: 上庙文件(AM)                           |
|   | 110     1     央接文       110     1     地環       110     1     美術       110     1     鐘商                                       | 本的檔案: 上序文(中(中M))<br>檔案類型:pdf, jpg, png    |
|   | 110     1     機械券維       110     1     機械力學       110     1     電振調助動画與要留       110     1     機械工作運業管       110     1     影學 | 點選影音時需注意上傳檔案類型:                           |
|   | ★ 1 ▲ ▶ ★ ★ ★ ★ ★ ★ ★ ★ ★ ★ ★ ★ ★ ★ ★ ★ ★ ★                                                                                  | MP3 · MP4                                 |
|   | *科目: 機械工作國實習 *文件檔案: 可挖曳上傳(4<br>*影音檔案: 上傳檔案(10M)<br>相關酶述: 課程學習成果相關簡述                                                          | ▶ 上傳檔案(10M)                               |
|   | 關存                                                                                                    | <sup>™</sup> 業業型:mp3, mp4                 |

|                                                                                                    |                                                   | 操作手                                                                                                    | ₣₩}(學生)                                                                                                    | ×              |
|----------------------------------------------------------------------------------------------------|---------------------------------------------------|----------------------------------------------------------------------------------------------------|----------------------------------------------------------------------------------------------------|----------------|
| Sub<br>Sub<br>C    Sub<br>C    C    C    C    C    C    C | <mark>選欲上傳之</mark><br><b> 進次上傳</b><br><b> 这次此</b> | ・         ・         ・         ・         ・         ・         ・         ・         ・         ・         ・         ・         ・         ・         ・         ・         ・         ・         ・         ・         ・         ・         ・         ・         ・         ・         ・         ・         ・         ・         ・         ・         ・         ・         ・         ・         ・         ・         ・         ・         ・         ・         ・         ・         ・         ・         ・         ・         ・         ・         ・         ・         ・         ・         ・         ・         ・         ・         ・         ・         ・         ・         ・         ・         ・         ・         ・         ・         ・         ・         ・         ・         ・         ・         ・         ・         ・         1         1         ・         ・         1         ・         1         1         ・         1         1         1         1         1         1         1         1         1         1         1         1         1         1         1         1         1         1         1         1         1 | <section-header>  Elegende     Entrans     Entrans     Internet     Internet</section-header> | 客<br>無誤<br>安儲存 |
| 檔案名稱(N):                                                                                                    |                                                   | ✓ 自訂壇 (* pdf*ipg)*jpeg;*,pn ∨<br>關欽(0) ↓ 取道                                                                                                    | *科目: 模拟工作国责智 *文件檔案: 修正對照表.pdf                                                                                                    | ()             |
|                                                                                                    |                                                   |                                                                                                    | * 影音確整:<br>上傳播奏(10M)<br>相關藥述:<br>(0/100)<br>(0/100)                                                                                                    |                |

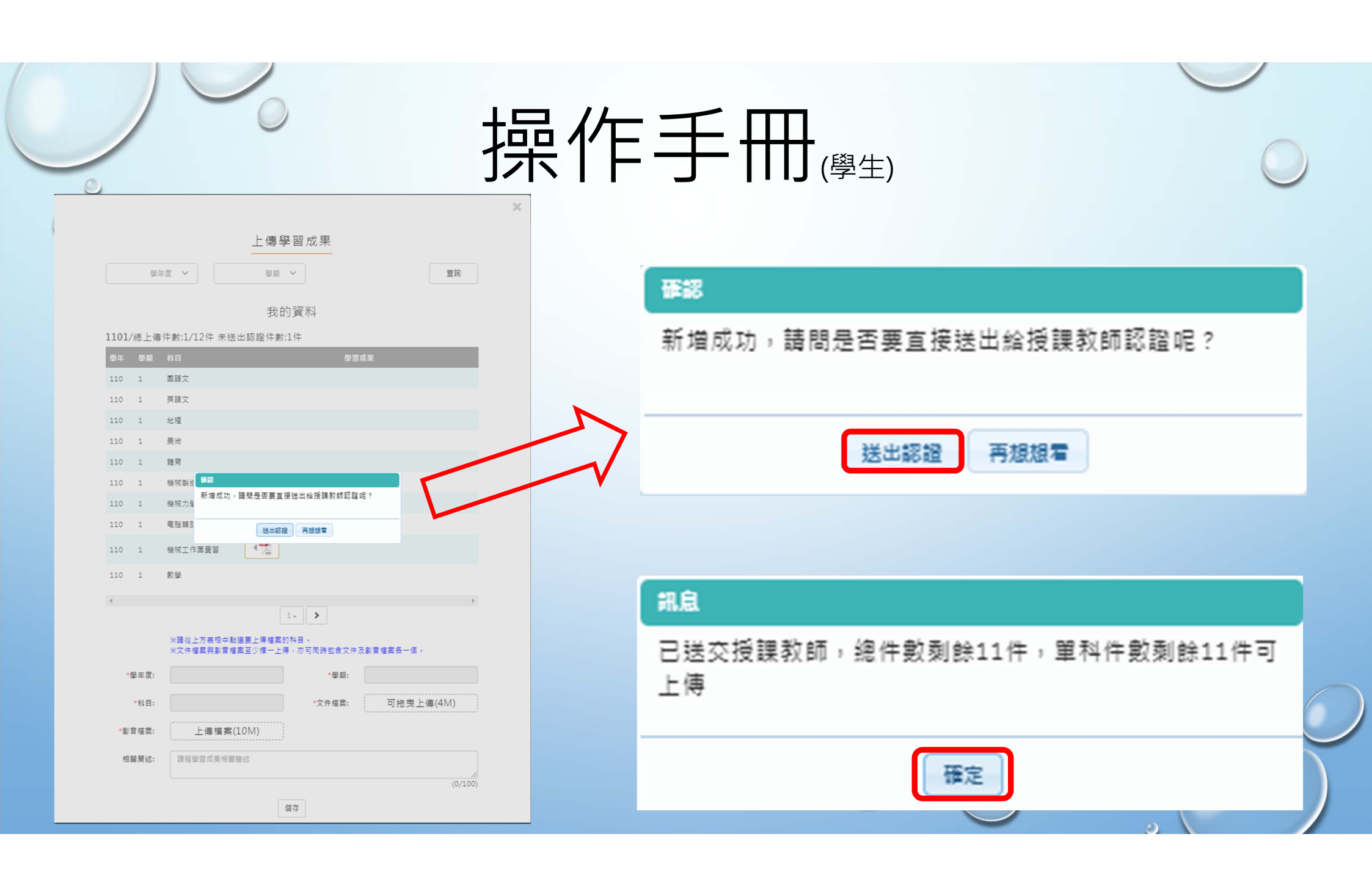

| 一一一一一一一一一一一一一一一一一一一一一一一一一一一一一一一一一一一一一                                                                                                    | 手冊(學生)(認證不通過)                                                                                                    |                                                                                                    |
|----------------------------------------------------------------------------------------------------|----------------------------------------------------------------------------------------------------|----------------------------------------------------------------------------------------------------|
| 愛習成果認證                                                                                                    | 上傳學習成果<br>上傳學習成果<br>上傳學習成果<br>(2)                                                                                                    |                                                                                                    |
| 学習成果認證         学年度 >       学照 >       科目       童前         少年度 >       学照 >       科目       童前         1101腹放影躍解除: 2021/12/20 00镑 ~ 2022/02/04 24時         1101腹放影躍解除: 2021/12/20 00磅 ~ 2022/02/04 24時         1101腹放影躍解除: 2021/12/20 00磅 ~ 2022/02/04 24時         1101腹放影躍解除: 2021/12/20 00磅 ~ 2022/02/04 24時         第二         學年度: 10       學照: 1         學生態 :       學別所聲: 1         資用: 操放工作画葉音       愛別所聲: 1         近日類: 110/12/27 11:57:40       夏田         原用: 勝加強成果的音正確性       文件編案: 檢視                                                                                                    |                                                                                                    | ×<br>上傳學習成果<br>通 →<br>服<br>我的資料<br>地球酸酸件數:0件                                                                                                    |
| 學程成果認證           學生         學問 》         相目         室時           學生         學問 》         相目         室時           U1U開放蹈蹈現: 2021/12/20 00時 ~ 2022/02/04 24時         101/信認證: 0 通過: 1 不通過: 1         101/信認證: 0 222/02/04 24時           班子座:         1101/信認證: 0 通過: 1 不通過: 1         短照: 1         2022/02/04 24時           近日常:         短知: 2021/12/20 00時 ~ 2022/02/04 24時         2021/02/04 24時           近日常:         101/信認證: 0 222/02/04 24時         2021/02/02 13:40:58           短期:         101/12/27 13:40:58         2021/02/27 13:41:46           短期:         正規構造:         空相 照: 110/12/27 13:40:58           陸跟那:         花田町: 110/12/27 13:41:46         2021/02/27 13:41:46           医證:         正書:         空相 服: 10/12/27 13:41:46           正 計畫:         正書:         244 編 | *私語       *文件電話:       可把思上傳(4M)         *客電電話:       上傳唱楽(10M)         ·留麗般語:       理型習信集電話         ·(0/100)       1         ·(0/100)       第         ···································· | 2<br>・<br>2<br>・<br>2<br>・<br>2<br>・<br>2<br>・<br>2<br>・<br>2<br>・<br>2<br>・<br>2<br>・<br>2<br>・<br>2<br>・<br>2<br>・<br>2<br>・<br>2<br>・<br>2<br>・<br>2<br>・<br>2<br>・<br>2<br>5<br>2<br>5<br>4<br>4<br>5<br>4<br>5<br>5<br>5<br>5<br>5<br>5<br>5<br>5<br>5<br>5<br>5<br>5<br>5 |

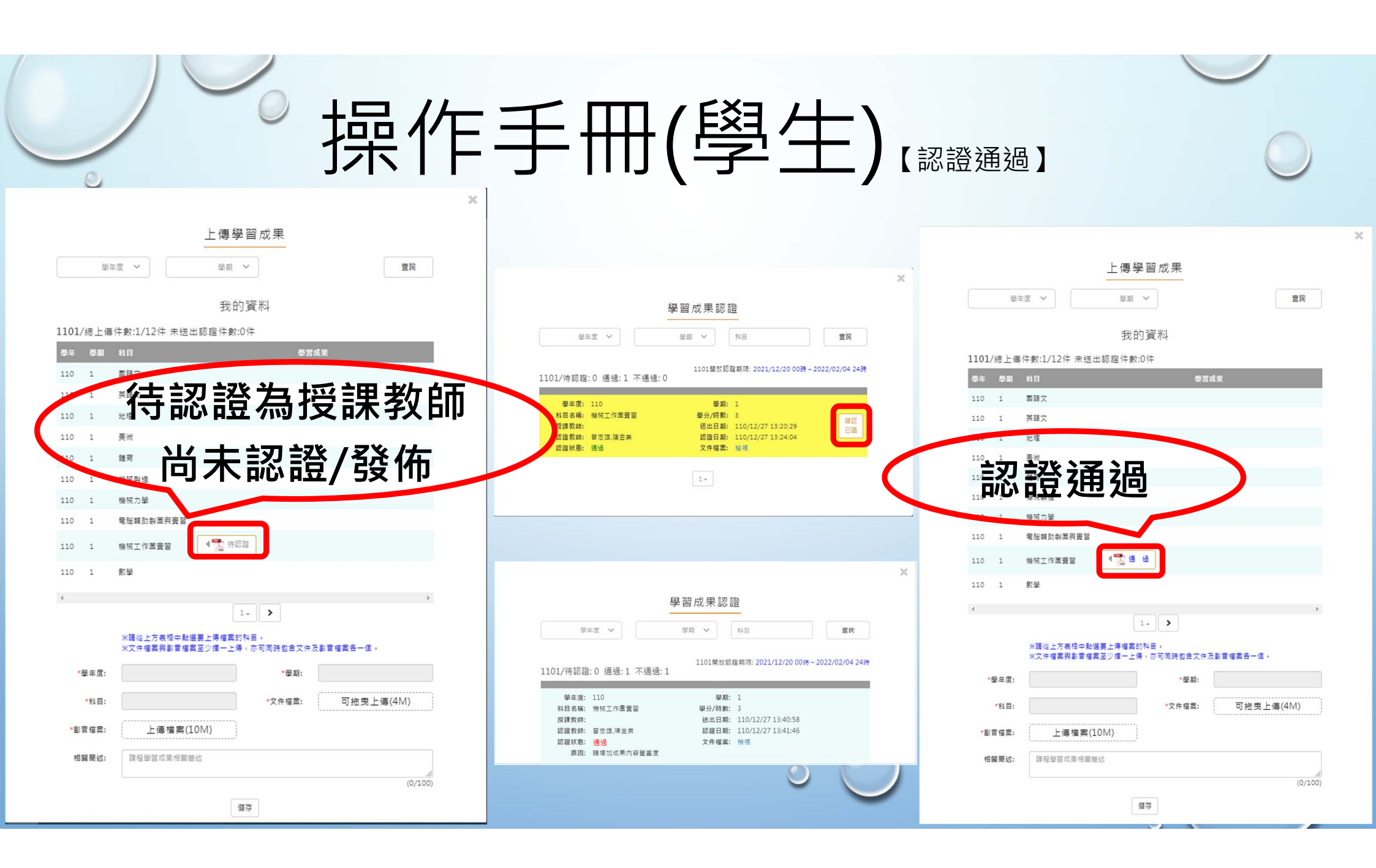